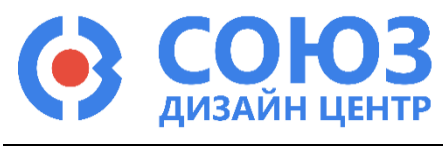

Версия 1.2

# 5400ТР055А-008 (ПИКЛ)

## Приложение А

| Содер | жание |
|-------|-------|
|-------|-------|

| Описание DCS_Electric2                            |
|---------------------------------------------------|
| Настройка рабочей станции2                        |
| Рекомендуемые системные требования:2              |
| Предварительная работа:2                          |
| Создание электрической схемы3                     |
| Работа в The Electric™ VLSI Design System3        |
| Основные блоки схемы                              |
| Ключ                                              |
| Ключ с управляющим сигналом5                      |
| Мультиплексор 2:15                                |
| LUT 4:1 (2 input Look-Up Tables)6                 |
| LUT 8:1 (3 input Look-Up Tables)6                 |
| Логический элемент AND 2:16                       |
| Логический элемент – инвертор7                    |
| Элемент – логическая функция7                     |
| Элемент D-триггер7                                |
| Элемент задержка7                                 |
| Дешифратор 3:87                                   |
| Моделирование электрической схемы8                |
| Подготовка к моделированию8                       |
| Блоки внешних воздействий8                        |
| vpulse – источник прямоугольных импульсов8        |
| vpwl – источник напряжения, задаваемый по точкам8 |
| vsin – источник синусоидальных импульсов9         |
| vsource – источник постоянного напряжения9        |
| Создание конфигурационной последовательности 11   |
| Лист регистрации изменений12                      |

## Описание DCS\_Electric

Для работы с микросхемой 5400ТР055-008 (ПИКЛ) разработано программное обеспечение DCS\_Electric. Программное обеспечение используется для проектирования, моделирования и конфигурирования схемы.

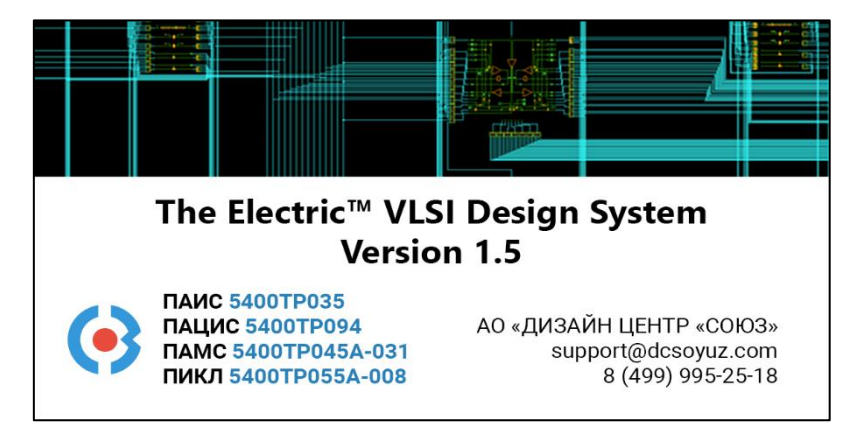

## Настройка рабочей станции

#### Рекомендуемые системные требования:

- операционная система: Windows 7, Windows 8, Windows 10;
- оперативная память 4 ГБ;
- 8 ГБ свободного места на жёстком диске.

#### Предварительная работа:

- 1) Скопировать папку программой на локальный диск.
- 2) Установить Java из папки. Vnstall на диск C:\
- 3) Запустить файл electric.bat из папки с программой.
- 4) Загрузить настройки (выполняется один раз при первом запуске программы):
- File -> Preferences -> Import

Путь к файлу .\electric\Prefs\Cadence\_style\_PIKL.xml

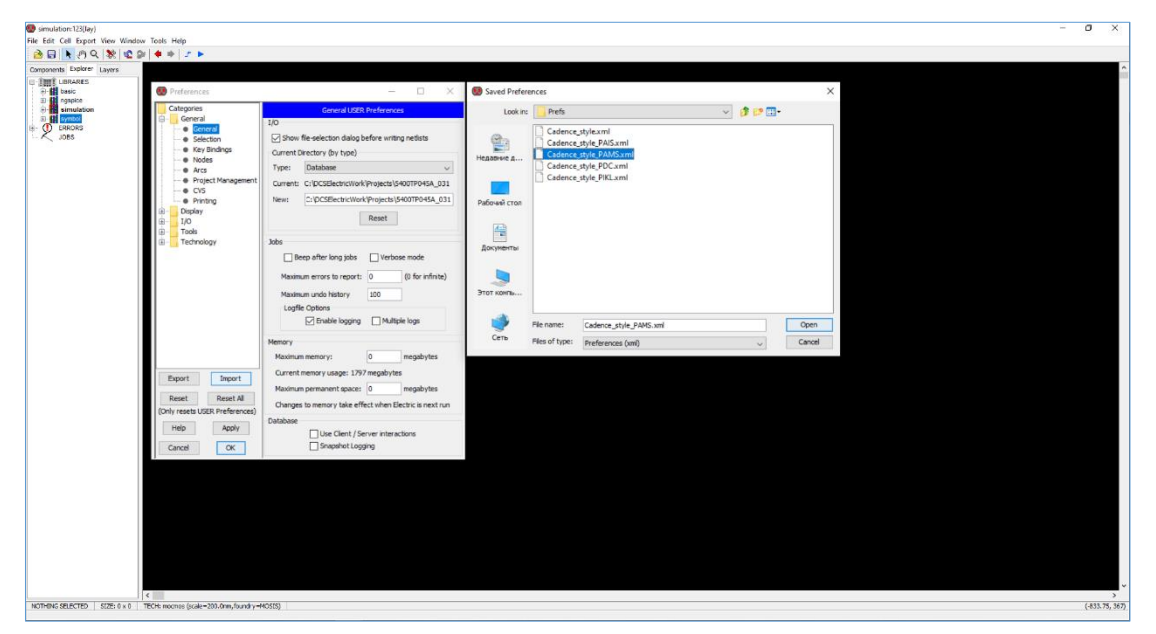

Рисунок 1. Окно загрузки настроек при первом запуске программы

<sup>5)</sup> Перезапустить программу.

## Создание электрической схемы

## Работа в The Electric™ VLSI Design System

1) Открыть проект (File -> Open Library)

.DCSElectric\Projects\5400TP055A\_008\simulation.jelib

2) Создать новую схему (правой кнопкой мыши по библиотеке simulation -> Create New Cell).

В открывшемся окне в поле Name ввести название схемы, в поле View выбрать schematic.

| 😨 New Ce    | 11                        | ×            |
|-------------|---------------------------|--------------|
| Library:    | simulation                | $\sim$       |
| Name:       |                           |              |
|             | schematic                 | ^            |
|             | icon                      |              |
|             | layout                    |              |
|             | layout.skeleton           |              |
| View:       | layout.compensated        |              |
|             | VHDL                      |              |
|             | Verilog                   |              |
|             | documentation             |              |
|             | documentation.waveform    | $\checkmark$ |
| Technology: | mocmos                    | $\sim$       |
|             | Cancel Make new window Ok | (            |

Рисунок 2. Окно создания новой схемы

3) Перенести схему *5400TP055A\_008* из библиотеки *symbol* в рабочее пространство. Для этого нажмите на схему <u>левой</u> кнопкой мыши и, не отпуская кнопку, перетащите в рабочее пространство.

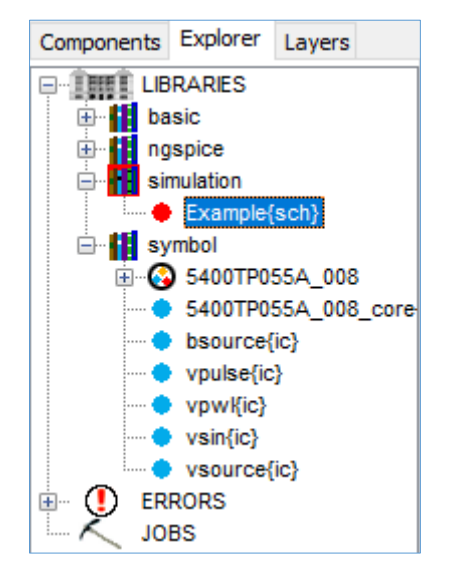

Рисунок 3. Расположение схемы 5400TP055A\_008 в библиотеке symbol

4) Полная схема для проектирования представлена на рисунке ниже.

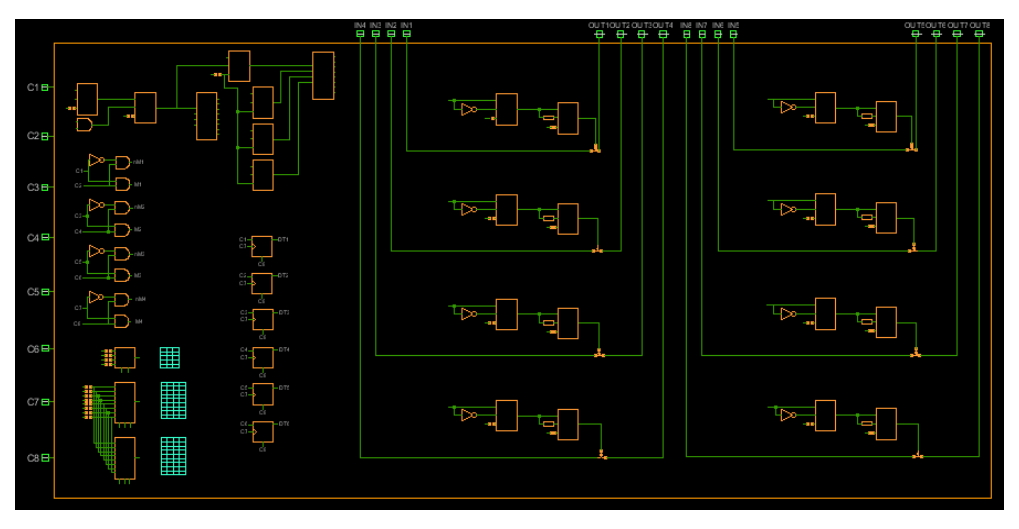

Рисунок 4. Полная схема 5400ТР055А-008 в рабочем поле программы

Навигация в графическом интерфейсе программы:

• Приближение и отдаление активного поля

Клавиша «Е» – приближение

Клавиша «W» – отдаление

Клавиша «Z» – масштабирование области

Клавиша «Ctrl» + прокрутка колеса мыши

Клавиша «F» – масштабирование и центрирование всей схемы

• Перемещение по полю

Нажать колесо мыши, перемещаться по полю

Нажать на значок *«Toggle Pan»* в поле инструментов и, зажав <u>левую</u> кнопку мыши, перемещаться по полю

- «Num2» перемещение по рабочей области вниз
- «Num4» перемещение по рабочей области влево
- «Num6» перемещение по рабочей области вправо
- «Num8» перемещение по рабочей области вверх
- Отмена действия
  - Сочетаний клавиш «Ctrl» и «Z»

Нажать на значок «Undo» в поле инструментов

5) Собрать конечную схему, замыкая нужные ключи и выставляя необходимые параметры. Чтобы замкнуть ключ следует нажать на один из контактов ключа <u>левой</u> кнопкой мыши, а затем на другой контакт ключа <u>правой</u> кнопкой мыши. Чтобы установить параметр необходимо нажать клавишу Ctrl и <u>левой</u> кнопкой мыши выделить данный параметр.

# CONTROL1=C1

## Рисунок 5. Пример выделенного параметра

После того как параметр выделен, отпустите клавишу Ctrl и дважды нажмите <u>левой</u> кнопкой мыши по параметру. Введите необходимый параметр и нажмите клавишу Enter.

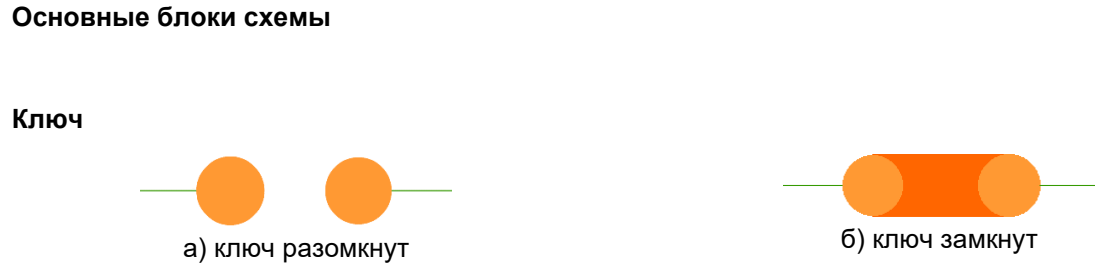

Рисунок 6. Графическое изображение ключа

#### Ключ с управляющим сигналом

Если на управляющий вход «man» подается лог. «1», то ключ замкнут, в ином случае – разомкнут.

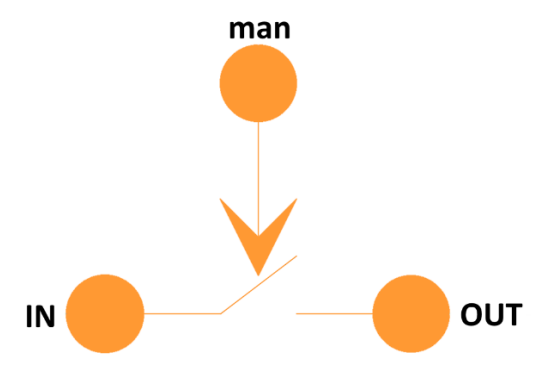

Рисунок 7. Графическое изображение ключа с управляющим сигналом

#### Мультиплексор 2:1

Блок, в котором сигналы, поступающие на входы x0 и x1, передаются на выход в зависимости от управляющего сигнала CTRL:

При замыкании ключа CTRL на выход передается сигнал LT3 (вход х1);

При размыкании ключа CTRL на выход передается сигнал C4 (вход х0).

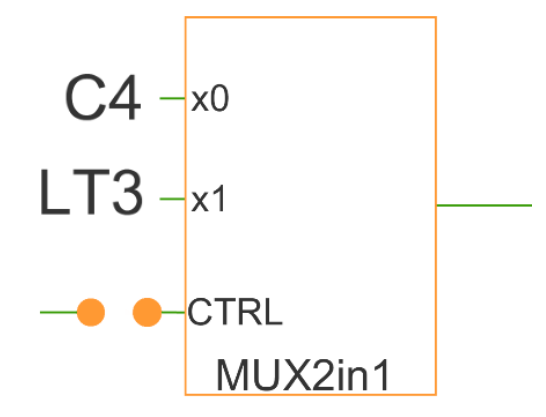

Рисунок 8. Графическое изображение элемента «мультиплексор 2:1»

## LUT 4:1 (2 input Look-Up Tables)

Блок LUT 4:1 содержит четыре входа (00, 01, 10, 11), выход LT3 и два управляющих сигнала C4, C5. Блок передает сигнал с одного из входов на выход LT3. Рядом с блоком в схеме реализована таблица истинности (Рисунок 9б). При замыкании ключей на входах, таблица истинности изменяется таким образом, что в соответствующем поле столбца LT3 устанавливается «1».

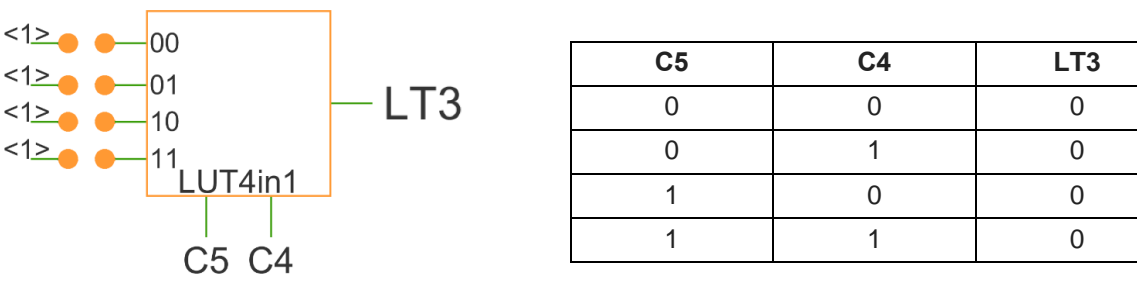

а) графическое изображение

б) таблица истинности

Рисунок 9. Элемент LUT 4:1

## LUT 8:1 (3 input Look-Up Tables)

Блок LUT 8:1 содержит восемь входов (000, 001, 010, 011, 100, 101, 110, 111), выход LT1 и три управляющих сигнала C1, C2, C3. Блок передает сигнал с одного из входов на выход LT1. Рядом с блоком в схеме реализована таблица истинности (Рисунок 10б). При замыкании ключей на входах, таблица истинности изменяется таким образом, что в соответствующем поле столбца LT1 устанавливается «1».

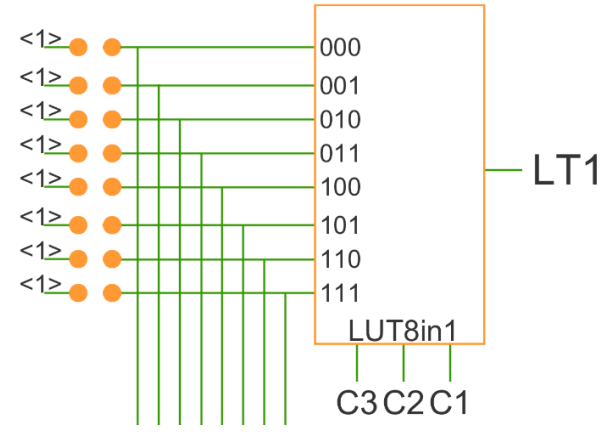

а) графическое изображение

| C3 | C2 | C1 | LT1 |
|----|----|----|-----|
| 0  | 0  | 0  | 0   |
| 0  | 0  | 1  | 0   |
| 0  | 1  | 0  | 0   |
| 0  | 1  | 1  | 0   |
| 1  | 0  | 0  | 0   |
| 1  | 0  | 1  | 0   |
| 1  | 1  | 0  | 0   |
| 1  | 1  | 1  | 0   |

б) таблица истинности

Рисунок 10. Элемент LUT 8:1

#### Логический элемент AND 2:1

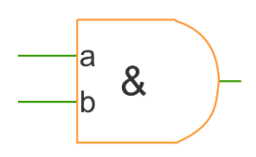

| а | b | Выход |
|---|---|-------|
| 0 | 0 | 0     |
| 0 | 1 | 0     |
| 1 | 0 | 0     |
| 1 | 1 | 1     |

а) графическое изображение

б) таблица истинности

Рисунок 11. Элемент AND 2:1

## Логический элемент – инвертор

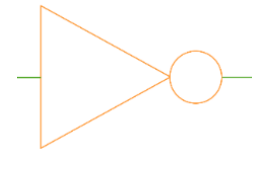

а) графическое изображение

Рисунок 12. Элемент инвертор

**C1** 

0

0

1

1

#### Элемент – логическая функция

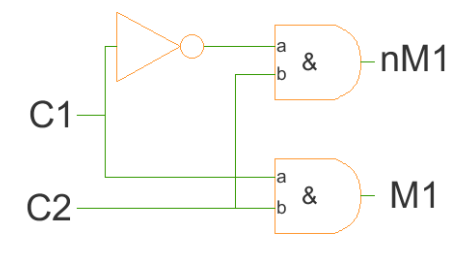

а) графическое изображение б) табл Рисунок 13. Элемент логическая функция

RES

C8 Рисунок 14. Графическое отображение

элемента D-триггер

C3C2C1

000 – DS1D1

001 – DS1D2

010 – DS1D3

011 – DS1D4

100 – DS1D5

101 – DS1D6

110 – DS1D7

111 – DS1D8

DT1

Элемент задержка

Вход

0

1

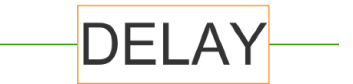

б) таблица истинности

б) таблица истинности

M1

0

0

0

1

C2

0

1

0

1

Величина задержки – 200 нс.

Рисунок 15. Графическое отображение элемента «Задержка».

#### Дешифратор 3:8

Элемент D-триггер

C1—□

Блок содержит три управляющих входа C1, C2, C3, сигнал Enable (En) и 8 выходов DS1D1 – DS1D8.

Блок передает значение сигнала En на выходы DS1D1...DS1D8 в зависимости от управляющих сигналов C1, C2, C3.

En

C1 – a0

C2 -a1

C3 – a2

C3 C2 C1 Выход 0 0 DS1D1 0 0 0 1 DS1D2 0 1 0 DS1D3 1 0 1 DS1D4 1 0 0 DS1D5 1 1 0 DS1D6 1 1 0 DS1D7 1 1 1 DS1D8

б) таблица истинности

Рисунок 16. Элемент дешифратор 3:8

Выход

1

0

nM1

0

1

0

0

## Моделирование электрической схемы

#### Подготовка к моделированию

Источники напряжения расположены в библиотеке *symbol*. Чтобы перенести блоки в рабочее пространство нажмите <u>левой</u> кнопкой мыши на нужный блок и, не отпуская кнопку, перетащите в рабочее пространство.

Для управляющих сигналов (C1...C8) рекомендуется использовать источник прямоугольного сигнала (vpulse), для входных сигналов – источник постоянного напряжения (vsource), источник синусоидальных импульсов (vsin) и источник прямоугольного сигнала (vpulse).

- 1) Установить параметры источников напряжения.
- 2) Соединить вывод источника напряжения с соответствующим входом схемы.

#### Блоки внешних воздействий

#### vpulse – источник прямоугольных импульсов

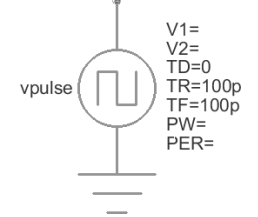

#### Рисунок 17. Графическое отображение элемента vpulse

| V1 – значение напряжения нижнего уровня  | TD – время задержки |
|------------------------------------------|---------------------|
| V2 – значение напряжения верхнего уровня | TR – время фронта   |
| PW – ширина импульса                     | TF – время среза    |
| РЕR – период                             |                     |

#### vpwl – источник напряжения, задаваемый по точкам

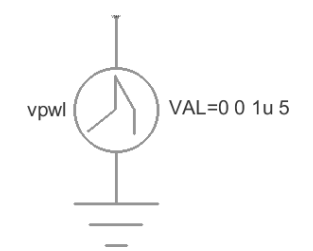

Рисунок 18. Графическое отображение элемента vpwl

#### VAL = T1 V1 T2 V2 T3 ...

| Т1 – время Т1                       | Т2 – время Т2                       |
|-------------------------------------|-------------------------------------|
| V1 – значение напряжения в точке T1 | V2 – значение напряжения в точке T2 |

#### vsin - источник синусоидальных импульсов

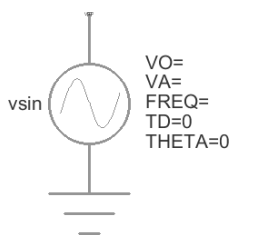

## Рисунок 19. Графическое отображение элемента vsin

| VO – напряжение смещения      | FREQ – частота      |
|-------------------------------|---------------------|
| VA – амплитуда                | TD – время задержки |
| ТНЕТА – коэффициент затухания |                     |

#### vsource - источник постоянного напряжения

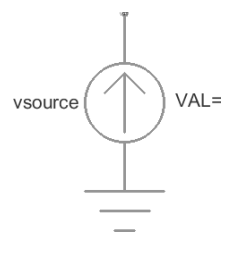

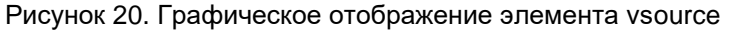

VAL – значение постоянного напряжения

Для установки параметров источников напряжения необходимо дважды нажать на параметр <u>левой</u> кнопкой мыши и вписать значение. Значения параметра вводится без указания единиц измерения. Чтобы ввести десятичную приставку, используются следующие обозначения:

| фемто – f | нано – n  | милли – m | мега – Мед |
|-----------|-----------|-----------|------------|
| пико – р  | микро – и | кило – К  | гига – G   |

3) Задать параметры моделирования.

Для указания параметров моделирования необходимо перенести из библиотеки *symbol* блок *«5400TP055A\_008\_core»*. Чтобы перенести блок в рабочее пространство, нажмите <u>левой</u> кнопкой мыши на нужный блок и, не отпуская кнопку, перетащите в рабочее пространство.

tstep – шаг моделирования;

tstop - время моделирования;

rshunt – значение сопротивления резистора, добавленного между каждым выводом и «землей» для улучшения сходимости расчетов;

SAVE – опция ngspice, которая обеспечивает сохранение только написанных цепей в процессе моделирования.

Используется для уменьшения размера файла с результатами моделирования. Для стандартного моделирования поле требуется оставить пустым.

Опция SAVE=all позволяет сохранить все внутренние и внешние цепи. Более подробную информацию можно посмотреть в <u>ngspice manual</u> «15.6.1. SAVE: Name vector(s) to be saved in raw file». Пример использования: «SAVE=inp inm out».

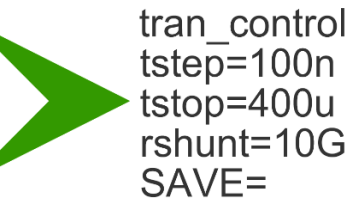

Рисунок 21. Параметры моделирования по времени 4) Обозначить выводы, которые необходимо контролировать (IN, OUT и т.д.).

Для обозначения вывода необходимо зайти в его свойства (клавиша *«q»* или двойное нажатие <u>левой</u> кнопкой мыши по проводу) и в поле *«Name»* ввести название.

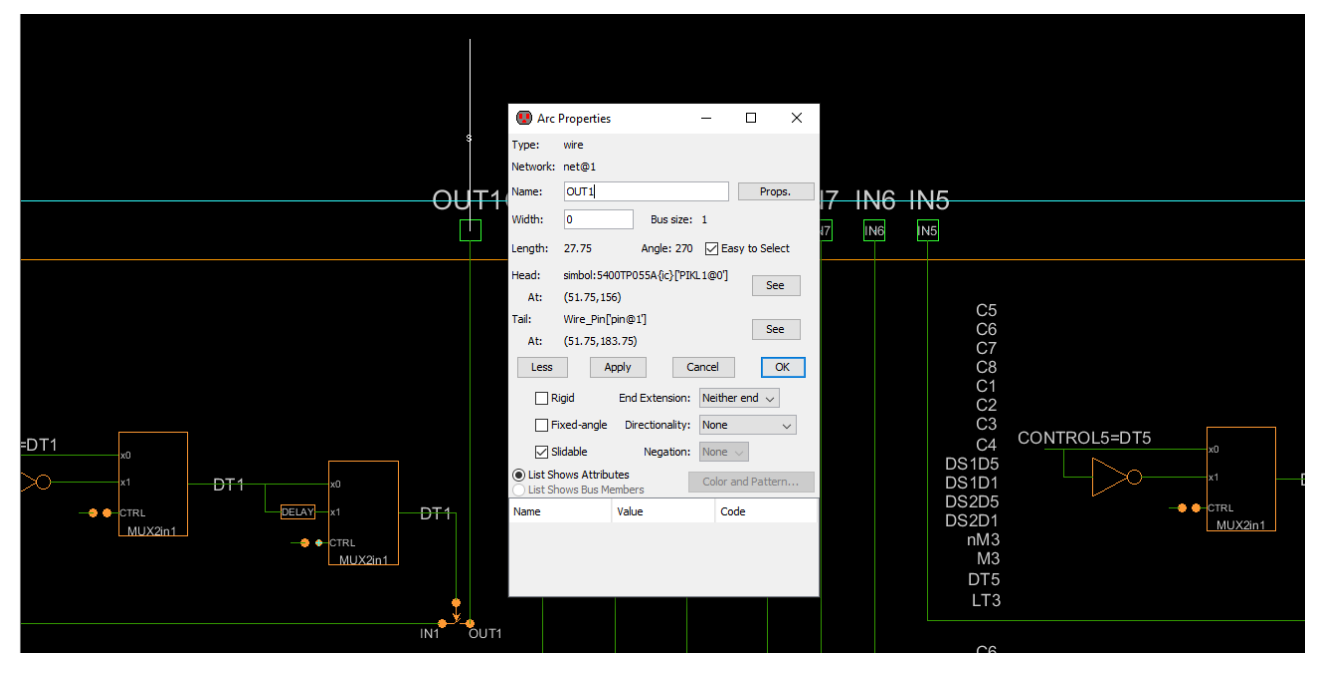

Рисунок 22. Обозначение выводов после построения схемы

- 5) Сохранить проект (File -> Save Library)
- 6) Запустить моделирование

Tools -> Simulation (Spice) -> Simulate (кнопка > на панели инструментов)

7) После завершения процесса моделирования откроется окно LTSpice IV.

Для вывода результатов на экран выбрать пункт *Plot Settings –> Add trace* и в появившемся окне указать нужные выводы (IN, OUT, C1, C2 и т.д.). Выбор проводника осуществляется при помощи поисковой строки *«Only list traces matching»*, где вводятся названия выводов. Например, если необходимо посмотреть сигнал на выходе схемы, то в поисковой строке необходимо ввести *out* и нужный проводник будет обозначаться как *«v(out)»*.

| Add Traces to Plot                                                                                                    |                                                                                                    | ×            |
|----------------------------------------------------------------------------------------------------|----------------------------------------------------------------------------------------------------|--------------|
| Available data:                                                                                                    | Only list traces matching out Asterisks match colons                                                                     | OK<br>Cancel |
| I(b.xcau_comp@0.b.xcau_<br>i(b.xoutput_a@4.b.xcau_m<br>i(b.xoutput_a@4.b.xcau_m<br>i(b.xpau@0.b.xcau_macr@<br>i(v.xoutput_a@4.vvpulse@<br>v[output_a@4_output]<br>v[xcau_comp@0.xcau_mac<br>v[xoutput_a@4.xcau_mac<br>v[xoutput_a@4.xcau_macr@4.v | macr@3.bvcvsout)<br>iacr@1.bvcvsout)<br>94.bvcvsout)<br>91)<br>acr@3.cascout1)<br>r@1.bia)<br>r@1.cascout1)<br>cascout1) |              |
| Expression(s) to add:                                                                                                    |                                                                                                    |              |
| AutoBange                                                                                                    |                                                                                                    |              |

Рисунок 23. Окно вывода результатов моделирования

В тестовом проекте реализован мультиплексор 8:1:

С1, С2, С3 – управляющие сигналы;

С4 – сигнал Enable (при С4 = «0» все ключи закрыты);

IN1...IN8 – входы мультиплексора;

OUT – выход мультиплексора (выводы OUT1...OUT8 объединены).

Временная диаграмма моделирования представлена ниже (Рисунок 24).

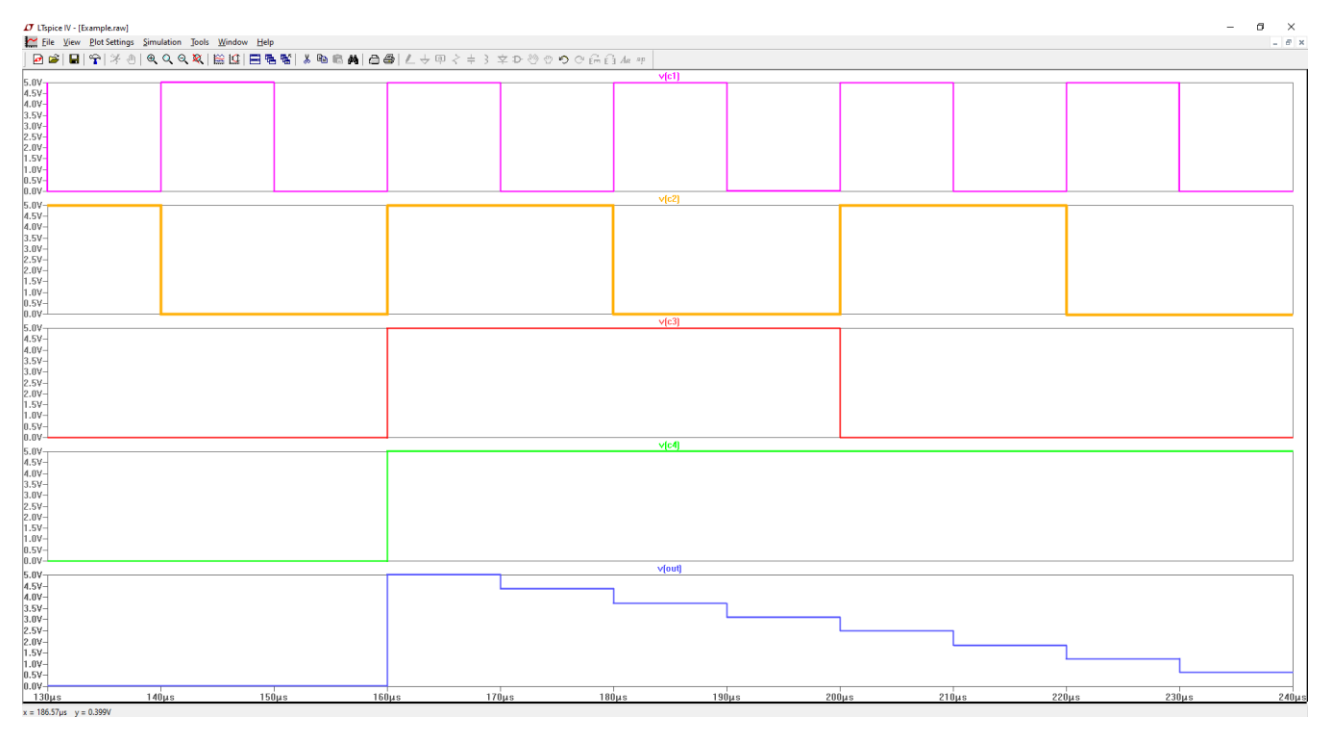

Рисунок 24. Результат моделирования тестового проекта

Инструменты программы моделирования LTspice IV:

Увеличение области – нажать <u>левую</u> кнопку мыши, и не отпуская, выделить интересующую область.

Возврат масштаба к начальному – нажать кнопку «Zoom full extents» в панели инструментов.

Добавление координатной плоскости: Plot Settings -> Add Plot Pane.

Вывод маркеров – нажать <u>левой</u> кнопкой мыши по названию проводника.

Удаление маркера – нажать клавишу «Delete» и <u>левой</u> кнопкой мыши выбрать название проводника.

## Создание конфигурационной последовательности

8) Для создания конфигурационной последовательности необходимо нажать кнопку *1* на панели инструментов

После создания конфигурационной последовательности замкнутые ключи появятся в файле конфигурационной последовательности analog\_config.txt.

Путь к файлу .\DCSElectric\config\analog\_config.txt.

## Лист регистрации изменений

| Дата       | Версия | Изменения                                                                                                    |
|------------|--------|----------------------------------------------------------------------------------------------------|
| 17.02.2020 | 1.0    | Исходная версия                                                                                                    |
| 31.07.2020 | 1.1    | Обновлен пункт «Создание конфигурационной последовательности»<br>Обновлен пункт «Основные блоки схемы»:<br>– обновлен рисунок 6 б. |
| 12.05.2021 | 1.2    | Изменено описание блока « <i>5400TP055A_008_core</i> »:<br>– обновлен рисунок 21.                                                  |
|            |        |                                                                                                    |
|            |        |                                                                                                    |
|            |        |                                                                                                    |
|            |        |                                                                                                    |
|            |        |                                                                                                    |
|            |        |                                                                                                    |
|            |        |                                                                                                    |
|            |        |                                                                                                    |
|            |        |                                                                                                    |
|            |        |                                                                                                    |
|            |        |                                                                                                    |
|            |        |                                                                                                    |
|            |        |                                                                                                    |
|            |        |                                                                                                    |
|            |        |                                                                                                    |
|            |        |                                                                                                    |
|            |        |                                                                                                    |
|            |        |                                                                                                    |
|            |        |                                                                                                    |
|            |        |                                                                                                    |
|            |        |                                                                                                    |
|            |        |                                                                                                    |
|            |        |                                                                                                    |
|            |        |                                                                                                    |
|            |        |                                                                                                    |
|            |        |                                                                                                    |
|            |        |                                                                                                    |
|            |        |                                                                                                    |
|            |        |                                                                                                    |
|            |        |                                                                                                    |
|            |        |                                                                                                    |
|            |        |                                                                                                    |
|            |        |                                                                                                    |
|            |        |                                                                                                    |
|            |        |                                                                                                    |
|            |        |                                                                                                    |
|            |        |                                                                                                    |